# Enable SNMP on VMWARE ESXi

## **Enable SSH with vSphere Client**

Click on the ESXi IP, then under the "Configuration" tab, go to "Security Profile" and then "Properties...".

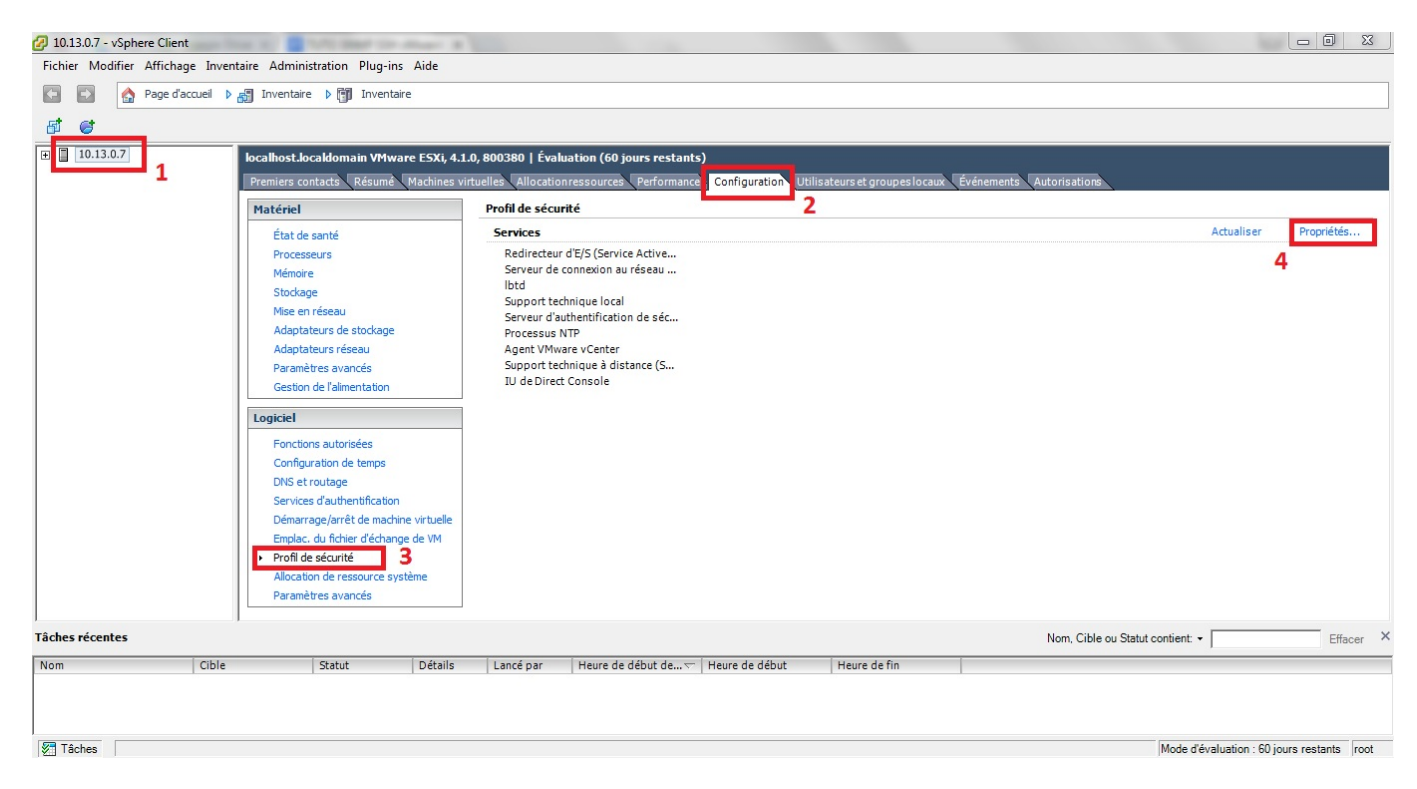

Select "Remote technical support (SSH)" then click on "Options...".

| ar défaut les dients distants pe peuvent pas accéder aux services sur cet | hôta, at las diant |               | euwent na |
|---------------------------------------------------------------------------|--------------------|---------------|-----------|
| ccéder aux services sur hôtes distants.                                   | note, et les cient | s locaux ne p | euvent pa |
| auf configuration différente, les démons démarreront automatiquement.     |                    |               |           |
|                                                                           |                    |               |           |
| ,                                                                         |                    |               |           |
| Étiquette                                                                 | Processus          |               |           |
| Redirecteur d'E/S(Service Active Directory)                               | Arrêté             |               |           |
| Serveur de connexion au réseau (Service Active Directory)                 | Arrêté             |               |           |
| lbtd                                                                      | Exécution          |               |           |
| Support technique local                                                   | Arrêté             |               |           |
| Serveur d'authentification de sécurité locale (Service Active Directory)  | Arrêté             |               |           |
| Processus NTP                                                             | Arrêté             |               |           |
| AgentVMwarevCenter                                                        | Arrêté             |               |           |
| Support technique à distance (SSH)                                        | Exécution          | 1             |           |
| IU de Direct Console                                                      | Execution          |               |           |
|                                                                           |                    | 2             | Options   |

Select "Start and stop manually" then click on "Start" then confirm with "OK".

| Statut                             |            |      |
|------------------------------------|------------|------|
| Arrêté                             |            |      |
| Règle <mark>d</mark> émarrage      |            |      |
| C Démarrer automatiquement         |            |      |
| O Démarrer et arrêter avec hôte    |            |      |
| • Démarrer et arrêter manuellement |            |      |
| Commandos do servizo               |            |      |
|                                    | e 1        |      |
| Demarrer Z Arreter Red             | demarrer   |      |
|                                    |            |      |
|                                    |            |      |
|                                    | _          |      |
| 2                                  | OK Annuler | Aide |

SSH is now activated!

Using your IP, connect to your ESXI using SSH (port 22) (for example with Putty).

| ategory:                                                                                                    |                                                                                                    |                                          |  |  |
|----------------------------------------------------------------------------------------------------|----------------------------------------------------------------------------------------------------|------------------------------------------|--|--|
| Session                                                                                                    | Basic options for your PuTTY session                                                                                  |                                          |  |  |
| Logging     Terminal     Keyboard     Bell     Features     Vindow     Appearance     Behaviour     Translation     Selection     Colours     Connection     Proxy     Telnet     Rlogin     SSH     SSH     Serial | Specify the destination you want t<br>Host Name (or IP address)<br>10.13.0.7<br>Connection type:<br>Raw Telnet Rlogin | o connect to<br>Port<br>22<br>SSH Serial |  |  |
|                                                                                                    | Load, save or delete a stored session<br>Saved Sessions                                                               |                                          |  |  |
|                                                                                                    | Default Settings                                                                                                    | Load<br>Save<br>Delete                   |  |  |
|                                                                                                    | Close window on exit:<br>Always Never Only on clean exit                                                              |                                          |  |  |
| About                                                                                                    | 0000                                                                                                    | Cancel                                   |  |  |

### **Configuring SNMP on VMWARE ESXi 4.1.0**

Once you have logged in with your login and password, edit the snmp.xml file located in etc/vmware/

You can do this using the command :

сору

nano /etc/vmware/snmp.xml

Press "i" to switch to insert mode and be able to edit the file

Change the "false" to "true".

Indicate the community between <communities>My\_Community</communities>.

Indicate the targets between <targets>Ip@Port My\_Community</targets>.

For example :

```
<config>
<snmpSettings>
<enable>true</enable>
<communities>public</communities>
```

```
<targets>10.13.0.8@162 public</targets>
</snmpSettings>
</config>
```

When you have finished, press the "Esc" key to exit insert mode, then type ":wq" to save and exit the file.

You will need to restart the service for the changes to take effect.

сору

service.sh restart

You may lose connection to your vSphere Client, which is normal. You can reconnect normally.

The snmp is now activated! <HTML>

<h3>Sources</h3>

</HTML> https://kb.vmware.com/s/article/1000529

#### **Configure SNMP on VMWARE ESXi 5.1.0**

Once you have logged in with your login and password, type :

сору

esxcli system snmp set --communities public

"public" is the name of your community.

Finally, activate SNMP on the ESX.

сору

esxcli system snmp set --enable true

<HTML>

<h3>Sources</h3>

#### </HTML>

http://pubs.vmware.com/vsphere-51/index.jsp#com.vmware.vsphere.monitoring.doc/GUID-24F04690-CAF9-45DD-ACB6-3F361B312828.html

From: https://wiki.esia-sa.com/ - **Esia Wiki** 

Permanent link: https://wiki.esia-sa.com/en/snmp/snmp\_vmware\_esxi

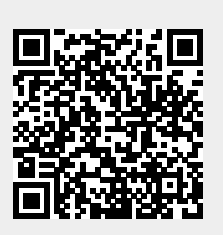

Last update: 2023/11/09 18:07